# 連立方程式の解法

連立方程式をエクセルを用いて解く方法は以下の2種類が考えられます。

1) エクセルの行列関数を用いる。

2) **VBA** でヤコビ法やガウスザイデル法を用いる。 ここでは両方について説明します。

#### 1) エクセルの行列関数を用いる方法

エクセルは表計算ですから行と列に並んだ数値を扱うのは得意です。連立 方程式は次のように行列を用いて表すことができます。

$$a_{11}x + a_{12}y + a_{13}z = b_{1}$$

$$a_{21}x + a_{22}y + a_{23}z = b_{2}$$

$$a_{31}x + a_{32}y + a_{33}z = b_{3}$$

$$(a_{11} \quad a_{12} \quad a_{13})$$

$$(a_{21} \quad a_{22} \quad a_{23})$$

$$(x) = \begin{pmatrix} b_{1} \\ b_{2} \\ b_{3} \end{pmatrix}$$

連立方程式が行列形式で表されることを考慮して解法を考えてみます。直接 連立方程式を解く前に行列の計算をどの様にエクセルで取り扱うか考えてみ ます。

## a)行列の加算

行列の加算は行列の各成分同士を足しあわせることにより計算できます。

| XI 🔒     | 5-0      | ∽ <u>(</u>   |                  |                | 連立方程式.x | ds [互換モード                      | ] - Excel  |                       |          | ?                    | <b>A</b> -                                                         | □ ×      |
|----------|----------|--------------|------------------|----------------|---------|--------------------------------|------------|-----------------------|----------|----------------------|--------------------------------------------------------------------|----------|
| ファイル     | ホーム      | 挿入 ペ         | ージ レイアウト         | 数式             | データ 校開  | 表示                             | 開発         |                       |          |                      | サイ                                                                 | >1> 🔍    |
| <b>P</b> | ЖМЯ      | Pゴシック        | - 11             | • A A          |         | 標準                             | • <b>F</b> | 条件付き書式・               |          | 鄙挿入▼                 | $\sum_{\mathbf{r}} \cdot \mathbf{A}_{\mathbf{Z}} \cdot \mathbf{r}$ |          |
| 貼り付け     | B B      | I <u>U</u> - | - 💩 - 🗛          | - <sup>7</sup> |         | ∃ ▼   <del>"</del> ∰ ▼ !<br>00 | % ' 🕎      | テーブルとして書:<br>セルのフタイルマ | 式設定▼     | ÈÈÌÌÈ ▾<br>ÈÌÌ ⊉ਤਾ ▾ | ↓ · # * *                                                          |          |
| クリップボー   | - F G    | 7            | オント              | G.             | 配置      | い 教値                           | [ G        | スタイル                  |          | セル                   | 編集                                                                 | ~        |
| I2       | -        | × ✓          | f <sub>x</sub> = | v2+E2          |         |                                |            |                       |          |                      |                                                                    | ^        |
|          |          |              |                  |                |         |                                |            |                       |          |                      |                                                                    |          |
|          |          |              |                  | _              |         | _                              | _          |                       | _        |                      |                                                                    |          |
|          | A        | B            | C                | D              | E       | F                              | G          | H                     | <u> </u> | J                    | K                                                                  | Ē        |
| 1        | 行列(      | のたし          | 算                |                |         |                                |            |                       |          |                      |                                                                    |          |
| 2        | $\int 1$ | 2            | 3                |                | (9      | 8                              | 7          |                       | (1)      | 0 1                  | 0 1                                                                | 0)       |
| 3        | 4        | 5            | 6                | +              | 6       | 5                              | 4          | =                     | 1(       | 0 1                  | 0 1                                                                | 0        |
| 1        | 7        | 8            | 9                |                | 3       | 2                              | 1          |                       | 1        | ) 10                 | 0 1                                                                | <u> </u> |
| -        | <u> </u> | 0            | 3                |                |         | 2                              | '_         |                       |          |                      |                                                                    |          |
|          | ⊧ S      | heet1 連      | 立一次方程式           | Sheet3         | 3 🕂     |                                | : •        | (                     |          |                      |                                                                    | Þ        |
| 準備完了     | 1        |              |                  |                |         |                                |            | Ħ                     |          |                      | ++                                                                 | 200%     |

加える2つの行列をA2:C4とE2:G4に入力します。加えた結果をI2:K4に代入するとします。I2に=A2+E2と入力し、このセルを残りのセルにコピー&ペーストすると残りの成分も自動的に計算されます。

# b)減算

行列の減算も加算と同様に行うことができます。

減算を行う2つの行列をA12:C14とE12:G14に入力します。結果をI12:K14 に代入するとします。I12に=A12-E12と入力し、このセルを残りのセルにコピー & ペーストすると残りの成分も自動的に計算されます。

| 🚺 🖬 🕤 👌 🖉                     | 連立方程式.xls  | [互換モード] - Excel                                                   |                                         | ? 🛧                 | - 🗆 ×   |
|-------------------------------|------------|-------------------------------------------------------------------|-----------------------------------------|---------------------|---------|
| <b>アテイル</b> ホーム 挿入 ページレイアウト   | 数式 データ 校閲  | 表示 開発                                                             |                                         |                     | サインイン 🔍 |
| B I <u>U</u> + <u>A</u> → A   |            | <ul> <li>標準 ▼</li> <li>デ % %</li> <li>デ %</li> <li>デ %</li> </ul> | ■条件付き書式 -<br>テーブルとして書式設定 -<br>セルのスタイル - | 翻 挿入 ▼ <b>∑</b> ▼ 2 |         |
| クリップボード 5 フォント                | 5 配置       | 5 数値 5                                                            | スタイル                                    | セル 編集               |         |
| I12 ▼ : × ✓ f <sub>x</sub> =4 | 112-E12    |                                                                   |                                         |                     | ^       |
| A B C                         | DE         | F G                                                               | ΗI                                      | J                   | K       |
| 11  行列の減算                     |            |                                                                   |                                         |                     |         |
| 12 1 2 3                      | 9          | 8 7                                                               |                                         | 8 -6                | -4      |
| 13 4 5 6                      | - 6        | 5 4                                                               | l =   -                                 | 2 0                 | 2       |
| 14 7 8 9                      |            | 2 1                                                               |                                         | 4 6                 | 8)      |
| ▲ ► Sheet1 連立一次方程式            | Sheet3 (+) | : [                                                               | •                                       |                     | •       |
| コピー先を選択し、Enter キーを押すか、貼り付けを選択 | します。       |                                                                   |                                         | +                   | + 200%  |

# c)乗算

行列の乗算を加算や減算と同じように各セルに数式を入力することで計算することも可能です。しかし、エクセルには行列を扱う関数として MMULT が用意されていますのでこれを利用してみましょう。

まず、乗算を行う2つの行列をA24:C26とE24:G26に用意します。そして、乗

算の答えを入力 する部分をドラッ グして選択しま す。 選択した状態で 関数貼り付けの アイコン(fx)を押

すか、メニューの

| 🗱 🖯 🕹 🖒 🖓 =                                                                                                    | 連立方程式.xls [互換モード] - Excel ? 困 🗕 🗆 🗙                                                                                                    |
|----------------------------------------------------------------------------------------------------|----------------------------------------------------------------------------------------------------|
| ファイル ホーム 挿入 ページレイアウト 数式                                                                                                    | データ 校閲 表示 開発 サインイン                                                                                                    |
| MS         PJ>>//         11         A*         A*           №0/10/         ✓         B         I         U         ·         I         •         A*         × | <ul> <li>マーン</li> <li>三三三回</li> <li>マーン</li> <li>(福祉・)</li> <li>昭余件付き書式・</li> <li>四</li> <li>部 挿入・</li> <li>(五・位)</li> <li>(二・位)</li> <li>(二・(二・(二・位)</li> <li>(二・(二・(二・(二・(二・(二・(二・(二・(二・(二・(二・(二・(二・(</li></ul> |
| クリップボード ら フォント ら                                                                                                    | G 配置 G 数値 G スタイル セル 編集 ヘ                                                                                                    |
|                                                                                                    | ここをクリックする。 ^                                                                                                    |
| A B C D                                                                                                    | E F G H I J K                                                                                                    |
| 23 行列のかけ算                                                                                                    |                                                                                                    |
| <b>24</b> $(-2 \ 1 \ 4)$                                                                                                    | $(1 \ 2 \ -3)$                                                                                                    |
| 25 0 3 -2 ×                                                                                                    | × -3 0 2 =                                                                                                    |
| 26 2 -1 1                                                                                                    | 0 -1 5                                                                                                    |
| ▲ Sheet1 通立一次方程式 Shee                                                                                                    |                                                                                                    |
| 進備完了 調                                                                                                    |                                                                                                    |

挿入→関数 を選択します。 すると関数の 貼り付けのウィ ンドウが現れ ます。

このウィンドウ の数学/三 角(関数の分 類)、 MMULT(関 数名)を選択して ください。す ると乗算に用 いる2つの行 列を指定する ウィンドウが現れます。

| 関数の挿入 ? ×                                                                  |   |
|----------------------------------------------------------------------------|---|
| 関数の検索( <u>S</u> ):<br>何がしたいかを簡単に入力して、[検索開始]をクリックしてください。 検索開始(G)            | 7 |
| 関数の分類( <u>C</u> ): 数学/三角 ✓                                                 |   |
| 関数名(N):                                                                    |   |
| LOG10 MDETERM<br>MINVERSE                                                  | • |
| MMULT                                                                      |   |
| MOD<br>MROUND<br>MULTINOMIAL                                               |   |
| MMULT(配列1,配列2)<br>2 つの配列の積を返します。計算結果は、行数が配列 1 と同じで、列数が配列 2 と「<br>じ配列になります。 | ī |
|                                                                            |   |
| <u>この関数のヘルプ</u> OK キャンセル                                                   |   |
|                                                                            |   |

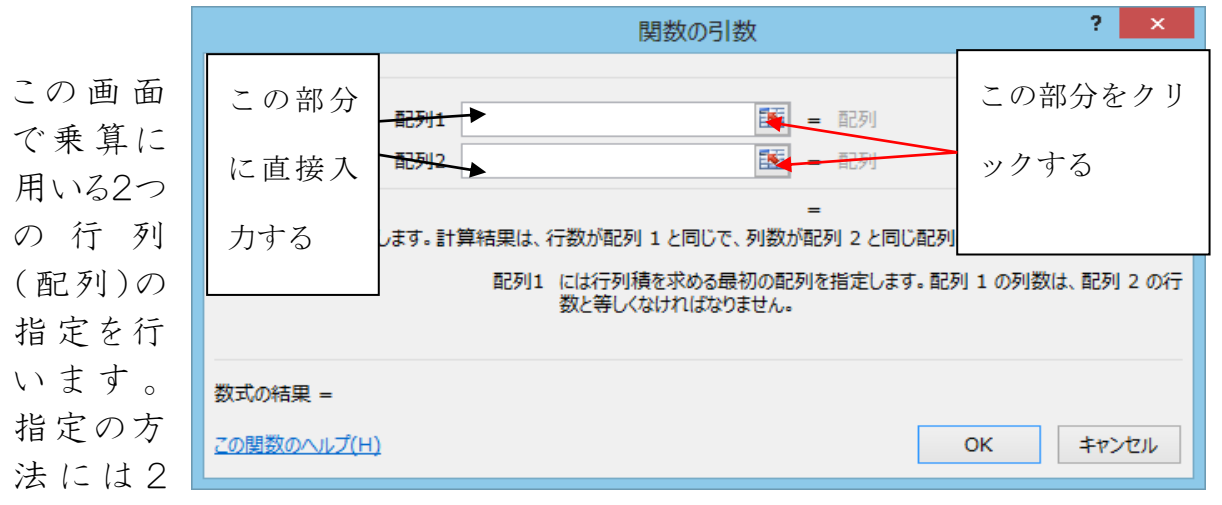

つの方法があります。1つは直接行列の範囲を入力する方法です。行列の左上のセルと右下のセルを使って指定します。例えば、今回の場合ではA24:C26と E24:G26という2つの行列を用意しています。このウィンドウの配列 1と配列2のところに直接 A24:C26と E24:G26と入力します。行列の計算は 必ずしもA×B≠B×A なので注意しましょう。

入力のもう一つの方法はマウスを使って行列を指定する方法です。まず、配

| 🗱 🗄 S- C- 🖻 =           | 連立方程式.xls [互換モード] - Excel |                 | ? 🗈 – 🗆 🗙                     |
|-------------------------|---------------------------|-----------------|-------------------------------|
| ファイル ホーム 挿入 ページレイアウト 数式 | データ 校閲 表示 開発              | 长古る佐マにい         | サインイン 🔍                       |
| - 11 · A ·              |                           | 指定の終」には         | <b>Σ</b> • <sup>A</sup> Z • • |
|                         | ≡≡≡⊡ - \$~% ' \$\$_7-     | を力目 い力          | <b>↓</b> - <b>M</b> -         |
|                         | 生産 🦻 - 🔝 🕮 🐷 セル           | C C 2 7 7 7 7 7 |                               |
| クリップボード い フォント い        | 配置 「」数値 「」                | オス              | 編集へ                           |
| I24 ▼ : × ✓ ≸ =MMULT(A  | 24:C26)                   |                 | ^                             |
|                         |                           |                 |                               |
|                         |                           | <b>`</b>        |                               |
| A B (                   | 関数の引数                     |                 |                               |
| 23 行列のかけ質 А24:С26       |                           |                 |                               |
|                         |                           |                 |                               |
| 24 (-2 1 4)             | (1 2 -3                   | ) (326)         |                               |
| 25 0 3 -2 ×             | -3 0 2                    | =               |                               |
|                         |                           |                 |                               |
|                         |                           |                 |                               |
| ▲ Sheet1 通过一次方程式 Sheet  | 3 (4) : (4)               |                 |                               |
|                         |                           |                 | + 200%                        |
|                         |                           |                 |                               |

列1の入力ウィンドウの一番右端のアイコン動をクリックしてください。 画面が元の表に戻りますから1番目の行列の範囲をマウスでドラッグしてください い(上の図の点線で囲まれた部分)。指定し終えたら動をクリックしてください。 元の画面に戻ります。

|                                                          | 関数の引数                                      | ?   | ×   |  |  |  |  |
|----------------------------------------------------------|--------------------------------------------|-----|-----|--|--|--|--|
| MMULT                                                    |                                            |     |     |  |  |  |  |
| 配列1                                                      | A24:C26 = {-2,1,4;0,3,-2;2,-1,1}           |     |     |  |  |  |  |
| 配列2                                                      | 1 百己列                                      |     |     |  |  |  |  |
| 2 つの配列の結を返します。計                                          | =<br>管結用け、行物が配列 1 と同じで、別物が配列 2 と同じ配列にかります。 |     |     |  |  |  |  |
| 2 20月12月10月12日本9。11                                      | 昇柏来は、打致が能列IC回して、列数が能列IC回し能列によります。          |     |     |  |  |  |  |
| 配列1 には行列積を求める最初の配列を指定します。配列1の列数は、配列2の<br>数と等しくなければなりません。 |                                            |     |     |  |  |  |  |
| 数式の結果 =                                                  |                                            |     |     |  |  |  |  |
| <u>この関数のヘルプ(H)</u>                                       | ОК                                         | キャン | til |  |  |  |  |

これで一つめの行列(配列1)の入力が終了しました。2つめの行列(配列2) も同様に指定します。

|                                                                                                    | 関数の引数                | ? 🗙            |  |  |  |  |  |  |
|----------------------------------------------------------------------------------------------------|----------------------|----------------|--|--|--|--|--|--|
| MMULT                                                                                                    |                      |                |  |  |  |  |  |  |
| 配列1                                                                                                    | A24:C26 🛛 = {-2,1,4; | 0,3,-2;2,-1,1} |  |  |  |  |  |  |
| 配列2                                                                                                    | E24:G26 = {1,2,-3;   | -3,0,2;0,-1,5} |  |  |  |  |  |  |
| = {-5,-8,28;-9,2,-4;5,3,-3}<br>2 つの配列の積を返します。計算結果は、行数が配列 1 と同じで、列数が配列 2 と同じ配列になります。<br>配列2 には行列積を求める最初の配列を指定します。配列 1 の列数は、配列 2 の行 |                      |                |  |  |  |  |  |  |
|                                                                                                    | 数と等しくなければなりません。      |                |  |  |  |  |  |  |
| 数式の結果 = -5                                                                                                    |                      |                |  |  |  |  |  |  |
| <u>この関数のヘルプ(H)</u>                                                                                                    |                      | OK キャンセル       |  |  |  |  |  |  |

2つの行列の指定が終了したらただ OK を押すのではなく Ctrl キーと Shift キーを両方とも押した状態で OK をクリックします。すると行列の乗算の結果が示されます。

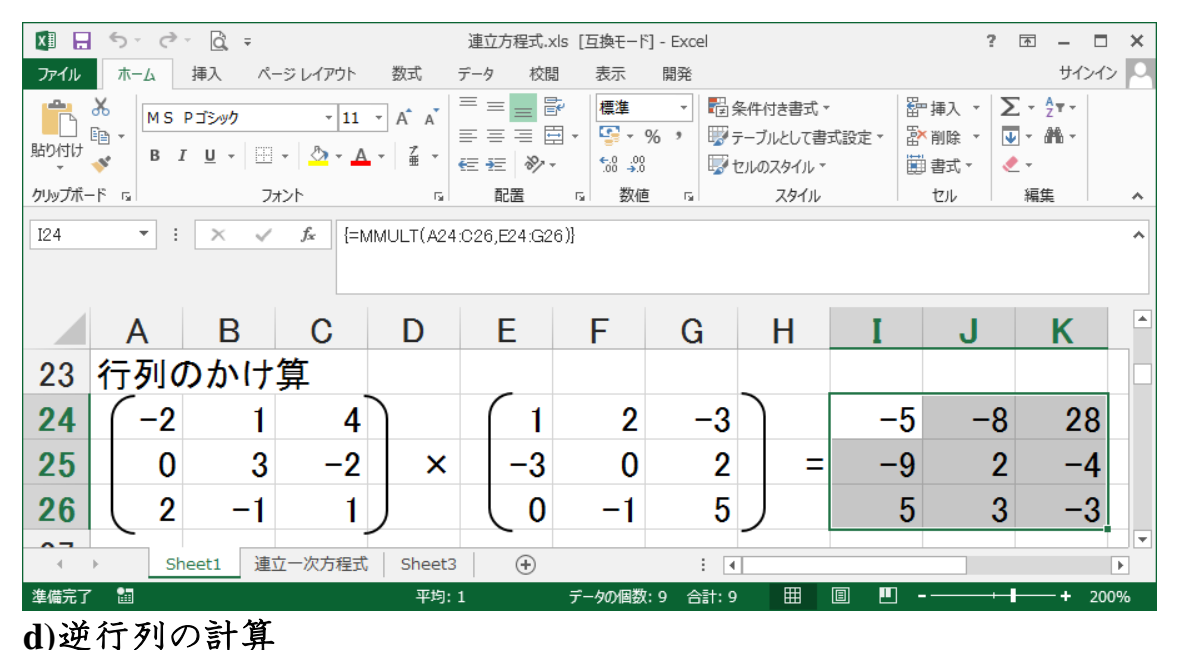

を表示する部分 をドラッグして選 択します。

| 🗓 🖯 🐬 🖉 - 🔯 =                             | 遠立方程式.xls [互換モード] - Excel ? 回 - □                                                                                                    | ı × |
|-------------------------------------------|----------------------------------------------------------------------------------------------------|-----|
| ファイル ホーム 挿入 ページレイアウト 数式                   | 式 データ 校開 表示 開発 サインイ                                                                                                    | > 🗖 |
| KD Pゴシック ・11 ・ A*     B I 旦 ・ 日・ ユ・ 4   ゴ | ▲         三         画書         標準         読条件付き書式・         語 挿入・         ∑・ 空*・           ▲         三         三         三         「         「         ○         1         ○         2         •         ○         2         •         ○         2         •         ○         ●         ●         ●         ●         ●         ●         ●         ●         ●         ●         ●         ●         ●         ●         ●         ●         ●         ●         ●         ●         ●         ●         ●         ●         ●         ●         ●         ●         ●         ●         ●         ●         ●         ●         ●         ●         ●         ●         ●         ●         ●         ●         ●         ●         ●         ●         ●         ●         ●         ●         ●         ●         ●         ●         ●         ●         ●         ●         ●         ●         ●         ●         ●         ●         ●         ●         ●         ●         ●         ●         ●         ●         ●         ●         ●         ●         ●         ●         ●         ● |     |
| クリップボード に フォント                            | s 配置 s 数値 s スタイル セル 編集                                                                                                    | ^   |
| [F51 • i × ✓ &                            |                                                                                                    | î   |
| A B C D                                   | DEFGHIJK                                                                                                    | •   |
| 50 逆行列                                    |                                                                                                    |     |
| 51 ( 1 1 -1                               | <b>2</b> ) <sup>-1</sup>                                                                                                    |     |
| 52 0 2 0                                  | -1 _                                                                                                    |     |
| 53 -1 2 2                                 | -2 -2                                                                                                    |     |
| 54 0 -1 0                                 |                                                                                                    |     |
| ↔ Sheet1 達立一次方程式 Sh                       | heet3 🕘 i 📢                                                                                                    | Þ   |
| 孝備完了 詞                                    | III III+ + 20                                                                                                    | 0%  |

| 🚺 🔒 🐬 👌 🔯      | Ŧ                | 連立方程式.xls [ | 互換モード] - Exce      |                              | ? 🛧 –                | - <b>-</b> × |
|----------------|------------------|-------------|--------------------|------------------------------|----------------------|--------------|
| ファイル ホーム 挿入    | ページ レイアウト 数式     | データ 校閲      | 表示 開発              |                              | ť                    | オンイン 🔍       |
| MS Pゴシック       | • 11 • A         |             | 標準 •               | ੳ条件付き書式▼                     | □□ □ ●               | -            |
| 貼り付け 💞 B I U - | 🔜 - 🔷 - 🔺 - 🕻    | * ∉ ∉ ⊗∕ •  | €.0 .00<br>.00 →.0 | ◎ テーノルとして香丸設定。<br>■ セルのスタイル。 | 部前除 * ● * ••••       | •            |
| クリップボード 53     | フォント             | 5 配置 5      | 数値 5               | スタイル                         | セル 編集                | ~            |
| F51 • : ×      | √ f <sub>x</sub> |             |                    |                              |                      | ^            |
|                |                  |             |                    |                              |                      |              |
|                |                  |             |                    |                              |                      |              |
| A B            | C D              | E           | F G                | H I                          | J K                  |              |
| 50 逆行列         |                  |             |                    |                              |                      |              |
| 51 (1          | 1 -1             | 2 -1        |                    |                              |                      |              |
| 52 0           | 2 0              | -1 _        |                    |                              |                      |              |
| 53 -1          | 2 2              | -2 –        |                    |                              |                      |              |
| 54 0 -         | -1 0             | 1           |                    |                              | J                    |              |
| ♦ Sheet1       | 連立一次方程式 Sh       | eet3 (+)    | -                  | 4                            |                      | •            |
| 準備完了 🔠         |                  |             |                    |                              | □ - <del>+  </del> + | 200%         |

この状態で関数の貼り付けのアイコンをクリックします。乗算と同様に関数の選択画面が現れます。ここで数学/三角(関数の分類)、MINVERSE(関数名)を選択して OK をクリックします。

| 関数の挿入                             | ? ×              |
|-----------------------------------|------------------|
| 関数の検索( <u>S</u> ):                |                  |
| 何がしたいかを簡単に入力して、[検索開始]をクリックしてください。 | 検索開始( <u>G</u> ) |
| 関数の分類( <u>C</u> ):数学/三角 ✓         |                  |
| 関数名( <u>N</u> ):                  |                  |
| MDETERM<br>MINVERSE               | ^                |
| MOD                               |                  |
| MROUND<br>MULTINOMIAL             |                  |
| MUNIT                             | *                |
| MINVERSE(配列)<br>配列の逆行列を返します。      |                  |
| <u>この関数のヘルプ</u> OK                | キャンセル            |

すると次に MINVERSE の条件設定の画面が現れます。逆行列を計算した

い行列を指定して Ctrl キーと Shift キーを押した状態で OK をクリックします。 すると結果として表示されます。

| 関数の引数                                            | ? 🗙                                     |
|--------------------------------------------------|-----------------------------------------|
| MINVERSE                                         |                                         |
| 配列 A51:D54 = {1,1,-1                             | ,2;0,2,0,-1;-1,2,2,-2;0,-1              |
| = {2,-6,1<br>配列の逆行列を返します。                        | ,-8;0,1,0,1;1,-3,1,-3;0,1               |
| 配列 には行数と列数が等しい数値配列 (正方行<br>は配列定数のいずれかを指定します。     | テ列)を指定します。セル範囲かまた                       |
| 数式の結果 = 2                                        |                                         |
| <u>この関数のヘルプ(H)</u>                               | OK キャンセル                                |
|                                                  |                                         |
|                                                  | ? 困 — 日 X<br>#心心                        |
|                                                  | → □ □ □ □ □ □ □ □ □ □ □ □ □ □ □ □ □ □ □ |
|                                                  | 試設定▼ 副部 前除 ▼ 💵 ▼ 🏙 ▼                    |
|                                                  |                                         |
| E51 * : × * & {=MINVERSE(A51:D54)}               |                                         |
|                                                  |                                         |
| A B C D E F G H                                  | I J K                                   |
| 50 逆行列                                           |                                         |
| <b>51</b> $(1 \ 1 \ -1 \ 2)^{-1}$ $(2 \ -6 \ 1)$ | -8                                      |
| 52 0 2 0 -1 0 1 0                                | ) 1                                     |
| 53 -1 2 2 -2 = 1 -3 1                            | -3                                      |
| 54 0 -1 0 1 0 1 0                                |                                         |
| ◆ Sheet1 連立一次方程式 Sheet3 ④ : ◀                    |                                         |
| 淮備完了 罰 平均・-0.625 データの個数・16 会計・-10 Ⅲ              |                                         |

| XI .   | •      | 5 · @    | - Q                   | Ŧ  |                 |           | 連立方程  | 武.xls [       | 互換モート                          | <sup>2</sup> ] - Exce | 2l                                |                         |            |                | ? 🛧               | -                |      | × |
|--------|--------|----------|-----------------------|----|-----------------|-----------|-------|---------------|--------------------------------|-----------------------|-----------------------------------|-------------------------|------------|----------------|-------------------|------------------|------|---|
| ファイル   |        | ホーム      | 挿入                    | ^− | -ジ レイアウト        | 数式        | データ   | 校閲            | 表示                             | 開発                    |                                   |                         |            |                |                   | サイ               | ンイン  | 0 |
| 貼り付け   | Ж<br>№ | M S<br>B | Pゴシック<br>I <u>U</u> - |    | • 11<br>• 👌 • 🛕 | · A A · · |       | ■ 🗗 •<br>≫⁄•• | 標準<br>い<br>•_0 _00<br>•_0 →.00 | *<br>%                | ■2000 条件(<br>1000 テーブ<br>1000 セルの | すき書式、<br>ルとして書<br>スタイル、 | ,<br>式設定 ▼ | 翻挿入 ▼<br>診削除 ▼ | ∑ -<br>↓ -<br>∢ - | <sup>2</sup> ▼ - |      |   |
| クリップボー | -17    | Fa       |                       | 77 | ト               | G.        | 配置    | Fa            | 数値                             | i G                   |                                   | スタイル                    |            | セル             | 編                 | <u>۽</u>         |      | ^ |
| F38    |        | •        | $\times$              | ~  | f <sub>x</sub>  |           |       |               |                                |                       |                                   |                         |            |                |                   |                  |      | ^ |
|        |        |          |                       |    |                 |           |       |               |                                |                       |                                   |                         |            |                |                   |                  |      |   |
|        |        | Α        | В                     |    | С               | D         | E     |               | F                              | G                     |                                   | Н                       | I          | J              |                   | Κ                |      | - |
| 36     | 彳      | 亍列:      | 式                     |    |                 |           |       |               |                                |                       |                                   |                         |            |                |                   |                  |      |   |
| 37     |        | 2        | -                     | -1 | 1               | 3         |       |               |                                |                       |                                   |                         |            |                |                   |                  |      |   |
| 38     |        | 0        |                       | 5  | 3               | 6         |       | _L            |                                |                       |                                   |                         |            |                |                   |                  |      |   |
| 39     |        | 1        |                       | 1  | 2               | -7        |       | _             |                                |                       |                                   |                         |            |                |                   |                  |      |   |
| 40     |        | -2       |                       | 1  | -1              | 2         |       |               |                                |                       |                                   |                         |            |                |                   |                  |      | - |
| 4      | Þ      | S        | heet1                 | 連び | 江一次方程式          | Sheet3    | 3   ( | Ð             |                                |                       | : •                               |                         | 1          |                | 1                 |                  | •    |   |
| 準備完了   |        | 1        |                       |    |                 |           |       |               |                                |                       |                                   | Ħ                       |            | ]              |                   | -+               | 200% |   |

e)行列式の計算

行列式の計算も同じです。 まず、計算すべき行列を入 カします。

行列式の値を入力すべき セルを選択し(行列式の場 合には値はスカラーになる ので1つのセル)、関数の 貼り付けをクリックします。そ して数学/三角(関数の分 類)、MDETERM(関数 名)を選択します。

後は乗算や逆行列と同様に行列をします。そして、この

場合は結果が数 値なのでただ単に OKを押すことにより行列式が計算されます。

| 関数の挿入                                                                                                    | ?                                    | ×             |
|----------------------------------------------------------------------------------------------------|--------------------------------------|---------------|
| 関数の検索( <u>S</u> ):                                                                                                    |                                      |               |
| 何かしたいかを簡単に入力して、「検索開始」をクリックしてくたさい。                                                                                                    | 検索開始                                 | 台( <u>G</u> ) |
| 関数の分類( <u>C</u> ):数学/三角 🛛 🗸                                                                                                    |                                      |               |
| 関数名( <u>N</u> ):                                                                                                    |                                      |               |
| LN<br>LOG<br>LOG10                                                                                                    |                                      | ^             |
| MDETERM                                                                                                    |                                      |               |
| MMULT<br>MOD                                                                                                    |                                      | ~             |
| MDETERM(配列)<br>配列(の行列)式を返します。                                                                                                    |                                      |               |
| HU/10/17/1-VC/2067.0                                                                                                    |                                      |               |
|                                                                                                    |                                      |               |
|                                                                                                    |                                      |               |
| <u>この関数のヘルフ</u><br>OK                                                                                                    | \$t7>                                | 也儿            |
| マ 遠立方理式.xls [互換モード] - Excel<br>パージレイガウト 数ポ データ 約問 東子 問知                                                                                                    | ? 📧                                  | - • ×         |
| $\gamma 2 \rightarrow 111$ $A^{*} A^{*} = \blacksquare$ $B^{*} = \blacksquare$ $B^{*} = \blacksquare$ $B^{*} = \square$ $B^{*} = \square$ | 入 · <b>∑</b> · 2<br>除 · <b>」</b> · # | T-            |

| 貼り付け         | -<br>* | В  | ΙU    | •   | - 👌 - 🗛                   | • <u>7</u> • | € € ₩    | - 0.00<br>• 0.0 0.0 | 0  | マンパン しょう マンパン しょう マンパン しょう マンパン しょう しょう しょう しょう しょう しょう しょう しょう しょう しょう | タイル・ | 副 書式 ▼     | <ul> <li>• • • • • • • • • • • • • • • • • • •</li></ul> |      |
|--------------|--------|----|-------|-----|---------------------------|--------------|----------|---------------------|----|-------------------------------------------------------------------------|------|------------|----------------------------------------------------------|------|
| クリップボー       | -17    | ra |       | フォ  | シト                        | G,           | 配置       | 「』 数値               | F2 | ;                                                                       | スタイル | セル         | 編集                                                       | ^    |
| F38          |        | Ŧ  | : ×   | < 🗸 | <i>f</i> <sub>x</sub> {=N | IDET ERM(#   | 37:D40)} |                     |    |                                                                         |      |            |                                                          | ^    |
|              |        | А  |       | в   | С                         | D            | E        | F                   | G  |                                                                         | I I  | J          | К                                                        | -    |
| 36           | 行      | 列  | 式     |     |                           |              |          |                     |    |                                                                         |      |            |                                                          |      |
| 37           |        | 2  |       | -1  | 1                         | 3            |          |                     |    |                                                                         |      |            |                                                          |      |
| 38           |        | 0  |       | 5   | 3                         | 6            | _        | 30                  |    |                                                                         |      |            |                                                          |      |
| 39           |        | 1  |       | 1   | 2                         | -7           | -        |                     |    |                                                                         |      |            |                                                          |      |
| 40           |        | -2 |       | 1   | -1                        | 2            |          |                     |    |                                                                         |      |            |                                                          |      |
| 4            | ŀ      | s  | heet1 | 連立  | 2一次方程式                    | Sheet3       | +        |                     |    | : •                                                                     | 1    |            | -                                                        |      |
| <b>進備室</b> 7 |        | -m |       |     |                           |              |          |                     |    |                                                                         |      | n <u>-</u> |                                                          | 200% |

ここまでで行列の取り扱いが可能になりましたのでこれらを用いて連立方程式 を解いてみます。

| $\pi - \Delta$ $\pi - \Delta$                                                                                                    | <del>サインイン 🔍</del> |  |  |  |  |  |  |  |  |  |  |  |
|----------------------------------------------------------------------------------------------------|--------------------|--|--|--|--|--|--|--|--|--|--|--|
| $MS P I S y f$ $-11 \cdot A \cdot A$ $= = = \otimes - B$ $\mathbb{B} \cdot \mathbb{B} \cdot \mathbb{B}$ $\mathbb{B} \cdot \mathbb{B} \cdot \mathbb{B} \cdot \mathbb{B} \cdot \mathbb{B} \cdot \mathbb{B} \cdot \mathbb{B} \cdot \mathbb{B} \cdot \mathbb{B} \cdot \mathbb{B} \cdot \mathbb{B}$ $\mathbb{B} \cdot \mathbb{B} \cdot \mathbb{B} $ |                    |  |  |  |  |  |  |  |  |  |  |  |
| · · · · · · · · · · · · · · · · · · ·                                                                                                    |                    |  |  |  |  |  |  |  |  |  |  |  |
| クリップボード 5 フォント 5 配置 5 数値 5 スタイル セル 編集                                                                                                    | ^                  |  |  |  |  |  |  |  |  |  |  |  |
| F38         •         •         // fx         =MDETERM(A37:D40)         ^                                                                                                    |                    |  |  |  |  |  |  |  |  |  |  |  |
| C D E F G H I J K L M N                                                                                                    | (*                 |  |  |  |  |  |  |  |  |  |  |  |
| 90                                                                                                    |                    |  |  |  |  |  |  |  |  |  |  |  |
| 91                                                                                                    |                    |  |  |  |  |  |  |  |  |  |  |  |
| 92 連立方程式                                                                                                    |                    |  |  |  |  |  |  |  |  |  |  |  |
| 93 $-3x - y + z + w = 4$                                                                                                    |                    |  |  |  |  |  |  |  |  |  |  |  |
| 94 $2x + y - w = -2$                                                                                                    |                    |  |  |  |  |  |  |  |  |  |  |  |
| 95 $-5x - y + z + 4w = 5$                                                                                                    |                    |  |  |  |  |  |  |  |  |  |  |  |
| 96 $x + y + z + w = -2$                                                                                                    |                    |  |  |  |  |  |  |  |  |  |  |  |
|                                                                                                    |                    |  |  |  |  |  |  |  |  |  |  |  |
| * 7 Sneet1 建立一次力在式 Sneet3 (中) : 1<br>進備完了 調 III+                                                                                                    | + 200%             |  |  |  |  |  |  |  |  |  |  |  |

まず、連立方程式を入力します(これは必ずしも必要ではない)。

この連立方程式を行列形式で書き表します。

| XI .   | 5.0           | - <u>d</u>            | Ŧ                |        |                             | 連立           | 方程式.xls [ | 互換モード] - E          | Excel                                                           |                                   |      |              | ? 🖪  | – 🗆 🗙   |
|--------|---------------|-----------------------|------------------|--------|-----------------------------|--------------|-----------|---------------------|-----------------------------------------------------------------|-----------------------------------|------|--------------|------|---------|
| ファイル   | ホーム           | 挿入                    | ページ レイア          | ウト 数   | 式 デ                         | 一夕 校閲        | 表示        | 開発                  |                                                                 |                                   |      |              |      | サインイン 🔍 |
| 貼り付け   | Ж<br>⊪<br>✓ В | Pゴシック<br>I <u>U</u> → | •                | 11 • A | x A <sup>*</sup> ≡<br>∡ • ≡ | = <b>= %</b> |           | 標準<br>♀ %<br>☆0 →00 | <ul> <li>         ・ 記条件         ・         ・         ・</li></ul> | F付き書式 ▼<br>ブルとして書式設定 ><br>のスタイル ▼ | 智 挿入 | · Σ·<br>· Ψ· | Azv. |         |
| クリップボー | -F 12         |                       | フォント             |        | r <u>a</u>                  | 配置           |           | 5. 数値               | Fa                                                              | スタイル                              | セル   | 編            | 集    | ^       |
| F38    | *             | ×                     | √ f <sub>x</sub> | =MDET  | ERM(A3                      | 7:D40)       |           |                     |                                                                 |                                   |      |              |      | ^       |
|        | С             | D                     | E                |        | F                           | G            | Н         | I                   | J                                                               | K                                 | L    | Μ            | N    | (^      |
| 92     |               |                       | 連ゴ               | Z方和    | 呈式                          |              |           |                     |                                                                 |                                   |      |              |      |         |
| 93     |               |                       |                  |        | -3x                         | - у          | + z       | + w                 | = 4                                                             |                                   |      |              |      |         |
| 94     |               |                       |                  |        | 2x                          | ; + y        |           | - w                 | = -2                                                            |                                   |      |              |      |         |
| 95     |               |                       |                  |        | -5x                         | - y          | + z       | + 4w                | = 5                                                             |                                   |      |              |      |         |
| 96     |               |                       |                  |        | x                           | + y          | + z       | + w                 | = -2                                                            |                                   |      |              |      |         |
| 97     |               |                       |                  |        |                             |              |           |                     |                                                                 |                                   |      |              |      |         |
| 98     |               |                       | (-               | -3     | -1                          | 1            | 1         | )( ×                | ]                                                               | (4)                               |      |              |      |         |
| 99     |               |                       |                  | 2      | 1                           | 0            | -1        | y y                 |                                                                 | -2                                |      |              |      |         |
| 100    |               |                       | -                | -5     | -1                          | 1            | 4         | z                   | =                                                               | 5                                 |      |              |      |         |
| 101    |               |                       | L                | 1      | 1                           | 1            | 1_        | ר <mark>ש</mark>    | J                                                               | [ <mark>-2</mark> ]               |      |              |      | •       |
| 4      | F ≤ 1         | heet1                 | 連立一次方            | 程式 5   | Sheet3                      | ۲            |           |                     | : •                                                             |                                   |      |              |      | Þ       |
| 準備完了   | <b>a</b>      |                       |                  |        |                             |              |           |                     |                                                                 |                                   |      | -            | -    | -+ 200% |

この行列形式の方程式に対して、要するに両辺から係数行列(この場合は4 ×4行列)の逆行列をかければ解が得られます。

| XI 🔒                                  | <del>ن</del> ۍ .                                                                                                    | ¢ .       | Ğ, ∓               |                 |         |             |       | 連立方程式.>             | ds [互換モード]         | - Excel            |             |                         |                     |                  | ?                             | <b>x</b> - <b>x</b>       | ×  |
|---------------------------------------|----------------------------------------------------------------------------------------------------|-----------|--------------------|-----------------|---------|-------------|-------|---------------------|--------------------|--------------------|-------------|-------------------------|---------------------|------------------|-------------------------------|---------------------------|----|
| ファイル                                  | 木-/                                                                                                    | 4         | 挿入 ペー              | ジ レイアウト         | 数式 デ    | ータ 校開       | 表示    | 開発                  |                    |                    |             |                         |                     |                  |                               | サインイ                      | 2  |
| 貼り付け                                  | ¥<br>⊪ - [                                                                                                    | MSP<br>BI | ゴシック<br><u>U</u> ・ | * 11<br>* 👌 * 🛕 | × A A = |             | ≫- ₽i | わ返して全体を<br>いんを結合して中 | 表示する 標準<br>映揃え * 😜 | ≝<br>•%•           | *<br>.0 .00 | 条件付き テーブルと<br>書式 ▼ 書式設計 | して セルの<br>注 マスタイル マ | 智•挿入 ▼<br>副 削除 ▼ | ∑ - A<br>▼ Z<br>▼ - Ž<br>◆ 並べ | マ 計<br>替えと 検索と<br>ター・ 選択・ |    |
| クリップボード に フィント に 配置 に 数値 に スタイル セル 編集 |                                                                                                    |           |                    |                 |         |             |       |                     |                    |                    |             | <b>嘉集</b>               | ~                   |                  |                               |                           |    |
| F38                                   | F38         •         I         >         >         >         >         >         >         >         >         >         >         >         >         >         >         >         >         >         >         >         >         >         >         >         >         >         >         >         >         >         >         >         >         >         >         >         >         >         >         >         >         >         >         >         >         >         >         >         >         >         >         >         >         >         >         >         >         >         >         >         >         >         >         >         >         >         >         >         >         >         >         >         >         >         >         >         >         >         >         >         >         >         >         >         >         >         >         >         >         >         >         >         >         >         >         >         >         >         >         >         >         >         >         >         > |           |                    |                 |         |             |       |                     |                    |                    |             |                         |                     |                  |                               |                           |    |
|                                       | Α                                                                                                    |           | В                  | С               | D       | E           | F     | G                   | Н                  | I                  | J           | K                       | L                   | Μ                | Ν                             | 0                         | *  |
| 97                                    |                                                                                                    |           |                    |                 |         | _           |       |                     | _                  |                    |             |                         |                     |                  |                               |                           |    |
| 98                                    |                                                                                                    |           |                    |                 |         | ( -3        | -1    | 1                   | 1                  | $\left[ x \right]$ |             | 4                       |                     |                  |                               |                           |    |
| 99                                    |                                                                                                    |           |                    |                 |         | 2           | 1     | 0                   | -1                 | У                  |             | 2                       |                     |                  |                               |                           |    |
| 100                                   |                                                                                                    |           |                    |                 |         | -5          | -1    | 1                   | 4                  | z                  |             | - 5                     |                     |                  |                               |                           |    |
| 101                                   |                                                                                                    |           |                    |                 |         |             | 1     | 1                   | 1ノ                 | l w J              |             | 2                       | )                   |                  |                               |                           |    |
| 102                                   | _                                                                                                    |           |                    |                 |         | 1 -         |       |                     |                    | -                  | $\Box$      | -                       |                     |                  |                               | 1                         |    |
| 103                                   | ( -                                                                                                    | -3        | -1                 | 1               | 1)      | (-3         | -1    | 1                   | 1                  | ( x )              |             | ( -3                    | -1                  | 1                | 1                             | <b> </b>   4              |    |
| 104                                   |                                                                                                    | 2         | 1                  | 0               | -1      | 2           | 1     | 0                   | -1                 | У                  |             | _ 2                     | 1                   | 0                | -1                            | -2                        |    |
| 105                                   | -                                                                                                    | -5        | -1                 | 1               | 4       | -5          | -1    | 1                   | 4                  | z                  |             | 5                       | -1                  | 1                | 4                             | 5                         |    |
| 106                                   |                                                                                                    | 1         | 1                  | 1               | IJ      | $\lfloor 1$ | 1     | 1                   | 1)                 | ∕lw J              |             |                         | 1                   | 1                | V                             | / [ -2                    | J  |
| 4                                     | Þ                                                                                                    | She       | eet1 連式            | Z一次方程式          | Sheet3  | +           |       |                     |                    | :                  | •           | · ·                     |                     |                  |                               |                           | Þ  |
| 準備完了                                  | -                                                                                                    |           |                    |                 |         |             |       |                     |                    |                    |             |                         | III                 | B 📙 ·            |                               | + 20                      | 0% |

この部分で逆行列の計算を行います(逆行列の計算参照)。その結果が下の図です。

| 図日ち・ぐ・Q       注立方程式.xls [互換モード] - Excel       ? 回 - □ >                          |             |                 |                 |                |              |             |                     |                |           |                       |                       |          |                 | ×                   |                   |     |
|----------------------------------------------------------------------------------|-------------|-----------------|-----------------|----------------|--------------|-------------|---------------------|----------------|-----------|-----------------------|-----------------------|----------|-----------------|---------------------|-------------------|-----|
| ファイル                                                                             | ホーム         | 挿入 ペー           | -ジ レイアウト        | 数式 7           | 一夕 校閲        | 表示          | 開発                  |                |           |                       |                       |          |                 |                     | サインイン             | 2 9 |
| 脂り付け                                                                             | MS I<br>B I | לעילבי<br>ש • ⊞ | - 11<br>- 🙆 - 🛕 | · A A ■        | = <b>_</b> & | >→ 副前<br>目前 | わ返して全体を<br>いんを結合して中 | 表示する 橋 央揃え * 🕻 | ≝<br>]-%, | ▼<br>00.00<br>0.€ 00. | 条件付き テーブル<br>書式 ▼ 書式設 | として セルの  | 翻挿入 ▼<br>副 御除 ▼ | ∑ · A<br>▼ Z<br>並べ替 | 7 計算 えと 検索と ー、選択・ |     |
| クリップボー                                                                           | F G         | 77              | わ               | r <sub>a</sub> |              | 配置          |                     | 5              | 数値        | G                     | 7.91                  | UL I     | セル              | 編                   | £                 | ^   |
| F38         •         :         ×         ✓         fr         =MDETERM(A37:D40) |             |                 |                 |                |              |             |                     |                |           |                       |                       |          |                 | ^                   |                   |     |
|                                                                                  |             |                 |                 |                |              |             |                     |                |           |                       |                       |          |                 |                     |                   |     |
|                                                                                  | Α           | В               | С               | D              | E            | F           | G                   | Н              | I         | J                     | K                     | L        | Μ               | Ν                   | 0                 | -   |
| 102                                                                              | _           |                 |                 |                | 1 -          |             |                     |                |           |                       | -                     |          |                 |                     | 1.                |     |
| 103                                                                              | ( -3        | -1              | 1               | 1              | (-3          | -1          | 1                   | 1              | ) ( ×     |                       | (-3                   | -1       | 1               | 1)                  | 4                 |     |
| 104                                                                              | 2           | 1               | 0               | -1             | 2            | 1           | 0                   | -1             | У         |                       | _ 2                   | 1        | 0               | -1                  | -2                |     |
| 105                                                                              | -5          | -1              | 1               | 4              | -5           | -1          | 1                   | 4              | z         | 2                     | 5                     | -1       | 1               | 4                   | 5                 |     |
| 106                                                                              |             | 1               | 1               | V              |              | 1           | 1                   | 1              | Лw        | J                     |                       | 1        | 1               | V                   | <b>-2</b>         | J   |
| 107                                                                              | _           |                 |                 | _              |              |             |                     |                |           |                       | -                     |          |                 |                     |                   |     |
| 108                                                                              | (-0.3       | -1.5            | -0.5            | 0.75           | (-3          | -1          | 1                   | 1              | )[ ×      | ]                     | (-0.3                 | -1.5     | -0.5            | 0.75                | 4                 |     |
| 109                                                                              | 0           | 3               | 1               | -1             | 2            | 1           | 0                   | -1             | У         |                       | _ 0                   | 3        | 1               | -1                  | -2                |     |
| 110                                                                              | 0.75        | -0.5            | -0.5            | 0.75           | -5           | -1          | 1                   | 4              | z         |                       | 0.75                  | -0.5     | -0.5            | 0.75                | 5                 |     |
| 111                                                                              | -0.5        | -1              | -0              | 0.5            | $\lfloor 1$  | 1           | 1                   | 1_             | 기 w       | J                     | -0.5                  | -1       | -0              | 0.5                 | [-2]              | ] - |
| 4                                                                                | Sh          | eet1 連式         | 江一次方程式          | Sheet3         | +            |             |                     |                |           | : •                   |                       |          |                 |                     |                   | Þ   |
| 準備完了                                                                             | -           |                 |                 |                |              |             |                     |                |           |                       |                       | <b>#</b> |                 | +                   |                   | 0%  |

さらに、計算した逆行列と元の係数行列との計算を左辺と右辺で行います。

| XI 🔒   | 5-0                                                                                                    | - <u>0</u> , =    |                 |           |        |                         | 連立方程式.>            | ds [互換モード      | ] - Excel              |                        |                       |                    |                             | ?                         | x - C                        | ×   |
|--------|----------------------------------------------------------------------------------------------------|-------------------|-----------------|-----------|--------|-------------------------|--------------------|----------------|------------------------|------------------------|-----------------------|--------------------|-----------------------------|---------------------------|------------------------------|-----|
| ファイル   | ホーム                                                                                                    | 挿入 ペー             | -ジ レイアウト        | 数式 🗄      | データ 校開 | 表示                      | 開発                 |                |                        |                        |                       |                    |                             |                           | サインイ                         | 2   |
| 脂り付け   | Ж<br>М S<br>К<br>К<br>В I                                                                                                    | P⊐>>>⊅<br>`⊔ -  ⊞ | • 11<br>• 👌 • 🗚 | · A A · · |        | ≫- <b>₽</b> #<br>E== Ēt | り返して全体を<br>ルを結合して中 | 表示する 橋 央揃え * 🕻 | <sup>]</sup> ≇<br>]-%, | *<br>00, 00<br>0.€ 00. | 条件付き テーブル<br>書式 ▼ 書式設 | として セルの<br>定、スタイル、 | 翻 挿入 、<br>■  削除 、<br>■ 書式 ・ | · Σ · Α<br>· ₹ Ζ<br>· ₹ 2 | ▼ 計<br>潜えと 検索と<br>レター ▼ 選択 ▼ |     |
| クリップボー | F G                                                                                                    | 77                | わ               | ra i      |        | 配置                      |                    | G.             | 数値                     | 5                      | スタイ                   | JL                 | セル                          | 1 1                       | 痛集                           | ^   |
| F38    | F38         •         I         >         >         >         >         >         >         >         >         >         >         >         >         >         >         >         >         >         >         >         >         >         >         >         >         >         >         >         >         >         >         >         >         >         >         >         >         >         >         >         >         >         >         >         >         >         >         >         >         >         >         >         >         >         >         >         >         >         >         >         >         >         >         >         >         >         >         >         >         >         >         >         >         >         >         >         >         >         >         >         >         >         >         >         >         >         >         >         >         >         >         >         >         >         >         >         >         >         >         >         >         >         >         >         > |                   |                 |           |        |                         |                    |                |                        |                        |                       |                    |                             |                           |                              |     |
|        | Α                                                                                                    | В                 | С               | D         | E      | F                       | G                  | Н              | I                      | J                      | K                     | L                  | Μ                           | Ν                         | 0                            |     |
| 107    |                                                                                                    |                   |                 | _         |        |                         |                    |                | -                      |                        | -                     |                    |                             |                           |                              |     |
| 108    | (-0.3                                                                                                    | -1.5              | -0.5            | 0.75      | ) ( -3 | -1                      | 1                  | 1              | )( ×                   | ]                      | (-0.3                 | -1.5               | -0.5                        | 0.75                      | ) [ 4]                       |     |
| 109    | 0                                                                                                    | 3                 | 1               | -1        | 2      | 1                       | 0                  | -1             | У                      |                        | 0                     | 3                  | 1                           | -1                        | -2                           |     |
| 110    | 0.75                                                                                                    | -0.5              | -0.5            | 0.75      | -5     | -1                      | 1                  | 4              | z                      |                        | 0.75                  | -0.5               | -0.5                        | 0.75                      | 5                            |     |
| 111    | <b>_0</b> .5                                                                                                    | -1                | -0              | 0.5       | 八 1    | 1                       | 1                  | 1_             | 기 w                    | J                      | -0.5                  | -1                 | -0                          | 0.5                       | / [ -2                       | J   |
| 112    |                                                                                                    |                   |                 |           | _      |                         |                    | _              |                        | $\Box$                 | -                     |                    |                             |                           |                              |     |
| 113    |                                                                                                    |                   |                 |           | ( 1    | -0                      | 0                  | 0              | ) ( x                  |                        | ( -2                  |                    |                             |                           |                              |     |
| 114    |                                                                                                    |                   |                 |           | 0      | 1                       | 0                  | -0             | У                      |                        | 1                     |                    |                             |                           |                              |     |
| 115    |                                                                                                    |                   |                 |           | 0      | 0                       | 1                  | 0              | z                      |                        | 0                     |                    |                             |                           |                              | _   |
| 116    |                                                                                                    |                   |                 |           | (-0    | -0                      | 0                  | 1,             | 기 w                    | J                      | L -1                  | )                  |                             |                           |                              | -   |
|        | Sh                                                                                                    | eet1 連ī           | 立一次方程式          | Sheet3    | •      |                         |                    |                |                        | : •                    |                       |                    |                             |                           |                              | Þ   |
| 準備完了   | 10                                                                                                    |                   |                 |           |        |                         |                    |                |                        |                        |                       | Ħ                  | 8 💾                         | +                         | + 20                         | 00% |

係数行列が対角行列で成分が1になっていることを確認してください。得られた 右辺が連立方程式の解です。

# 2) **VBA** でヤコビ法やガウスザイデル法を用いる方法

ここではヤコビ法による VBA プログラムについて説明します。既に、VBA プログラムの作成については2回説明していますので細かいことについては省略します。まず、プログラムを起動するコマンドボタンを作りましょう。

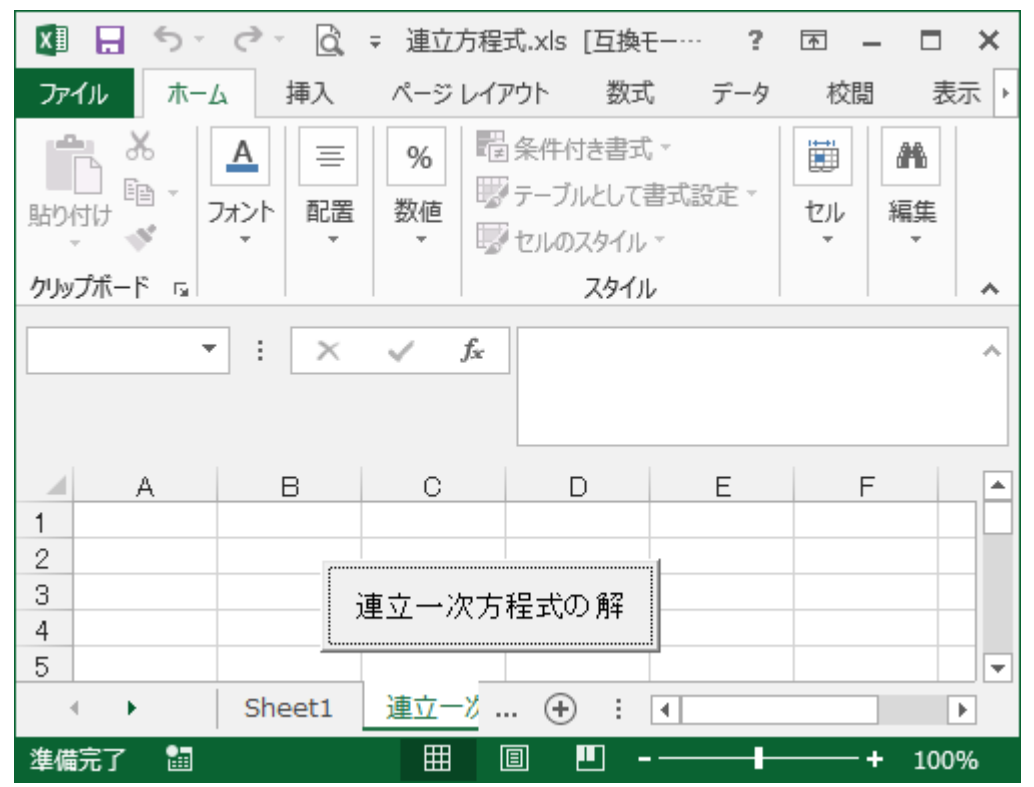

作成できたら、このコマンドボタンに下記のプログラムを入力します。

Private Sub CommandButton1\_Click() 連立一次方程式.Show End Sub

次に、VBA の入力用のフォームを作成します。連立方程式としては三元連 立方程式を想定し、その係数をすべて入力するフォームを作成します。そして、 その係数を持つ方程式をヤコビ法を用いて解くこととします。下の図はその入力 用のユーザーフォームです。この例ではガウスザイデル法も計算できるように設 計してあります。テキストボックス、ラベル、コマンドボタンなどを用いて下図のよう なユーザーフォームを作成してください。

ヤコビ法の計算は下記の式に基づいて行います。

 $x_{i+1} = (b_1 - a_{12}y_i - a_{13}z_i) / a_{11}$   $y_{i+1} = (b_2 - a_{21}x_i - a_{23}z_i) / a_{22}$  $z_{i+1} = (b_3 - a_{31}x_i - a_{32}y_i) / a_{33}$ 

| 🚰 Microsoft | Visual Basic - 連立方 | 程式×Is [デザイン] - [連立方程式×Is - 連立一次方程式 (UserForm)]         | - 🗆 🗙 |
|-------------|--------------------|--------------------------------------------------------|-------|
| 図 ファイル(     | E) 編集(E) 表示(⊻)     | 挿入① 書式(Q) デバッグ(D) 実行(B) ツール(T) アドイン(A) ウィンドウ(W) ヘルブ(H) | _ 8 × |
|             | XBRM               |                                                        |       |
| I F-V       | /BAProject 🗙       |                                                        |       |
|             |                    | UserForm1 オブジェクト ブラウザ エ                                |       |
|             |                    | ·····································                  |       |
| VBA         | Project (建立方:▲     |                                                        |       |
| ) —   🎽 M   | Crosoft Excel Ubj  | 2011年1日1日1日1日1日1日1日1日1日1日1日1日1日1日1日1日1日1日              |       |
|             |                    |                                                        |       |
|             |                    | x+ y+ z=                                               |       |
|             |                    |                                                        |       |
| <u>ж</u> л  | 🖺 UserForm 🔄       | ■ · · · · · · · · · · · · · · · · · · ·                |       |
| 全体  項目      | 別                  | z= x+y+z=                                              |       |
| オブジェクト名     | 〕 連立一次方程▲          |                                                        |       |
| BackColor   | ■ &H8000 -         |                                                        |       |
| BorderColor | ■ &H8000001        |                                                        |       |
| Caption     | U = TmBorder(      |                                                        |       |
| Cycle       | 0 - fmCvcleA       |                                                        |       |
| DrawBuffer  | 32000              |                                                        |       |
| Enabled     | True               |                                                        |       |
| Font        | MS UI Gothic       |                                                        |       |
| ForeColor   | ■ &H8000001        |                                                        |       |
| IHeight     | 178.5              |                                                        |       |

このユーザーフォームのヤコビ法のコマンドボタンにプログラムを作り込んで行きます。プログラムを作る前にプログラムの流れを考える必要があります。今回は計算に必要な係数の入力、出力をコマンドボタンのプログラムに実行させ、ヤコビ法の部分はサブルーチン(別の部分にプログラムを書き、それを呼び出す形にする)で実行するようにします。これにより、サブルーチンはそれだけで開発することができ、別のプログラムを作るときに必要になればその部分だけ呼び出す形で利用することができます。さらに、そのようにサブルーチン化することにより、プログラムの流れを簡単にすることができます。コマンドボタンのプログラムの流れは次のようになります。

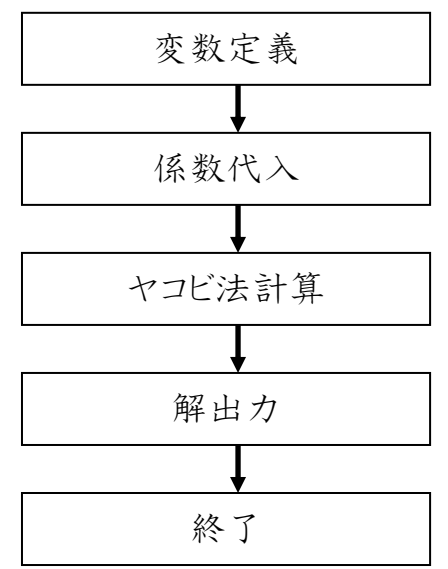

ヤコビ法の部分のプログラムの流れは次のようになります。

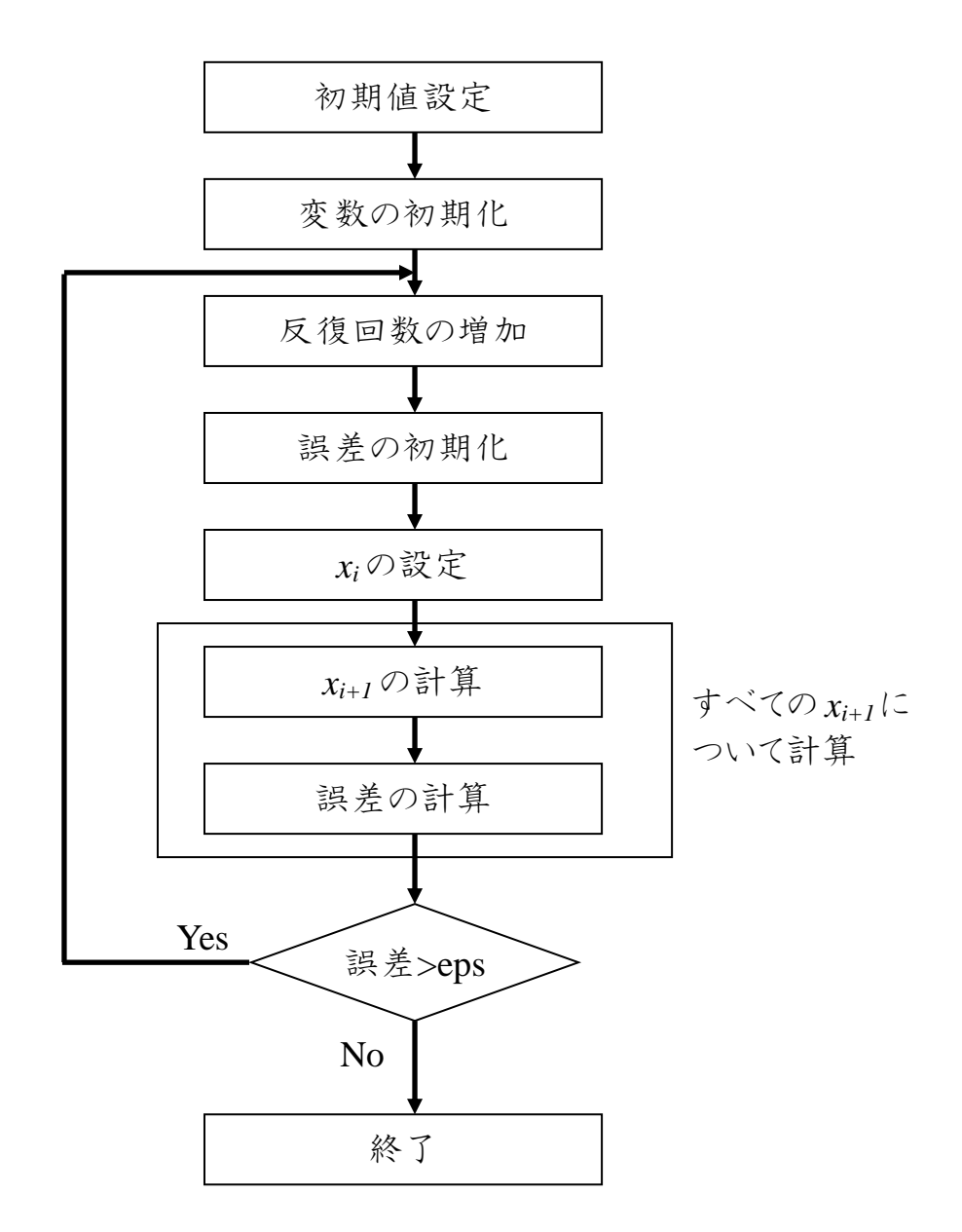

ヤコビ法の部分のプログラムはコマンドボタンの部分に記述するのではなく 新たにサブルーチン(プロシージャ)を追加してそこに記述します。プロシージャ の追加はメニューの挿入 → プロシージャを選択します。するとプロシージャの追 加のウィンドウが開きますのでここでは名前を YACOBIByRef として Sub プロシ ージャにチェックを入れて OK を押してください。するとこの名前のプロシージャが 作成されます。

このフローチャートに対応するプログラムを次に示します。

```
Private Sub CommandButton1_Click()
    Dim Ma(5, 5) As Double
                                         1
    Dim Mb(10) As Double
    Dim Mx(10) As Double
    Dim N As Integer
    Worksheets("連立一次方程式").Activate
    Set WS = Worksheets("連立一次方程式"). Application
    N = 3
    Ma(0, 0) = TextBox1.Text
    Ma(0, 1) = TextBox2.Text
    Ma(0, 2) = TextBox3.Text
    Ma(1, 0) = TextBox5.Text
    Ma(1, 1) = TextBox6.Text
    Ma(1, 2) = TextBox7.Text
    Ma(2, 0) = TextBox9.Text
    Ma(2, 1) = TextBox10.Text
    Ma(2, 2) = TextBox11.Text
    Mb(0) = TextBox4.Text
    Mb(1) = TextBox8.Text
    Mb(2) = TextBox12.Text
    WS.Range("A6") = "ヤコビ法"
    WS.Range("B8") = "配列 Ma の内容"
    WS.Range("B9") = Ma(0, 0)
    WS.Range("D9") = Ma(0, 1)
    WS.Range("F9") = Ma(0, 2)
    WS.Range("B10") = Ma(1, 0)
    WS.Range("D10") = Ma(1, 1)
    WS.Range("F10") = Ma(1, 2)
    WS.Range("B11") = Ma(2, 0)
    WS.Range("D11") = Ma(2, 1)
    WS.Range("F11") = Ma(2, 2)
    WS.Range("H8") = "配列 Mb の内容"
    WS.Range("H9") = Mb(0)
    WS.Range("H10") = Mb(1)
    WS.Range("H11") = Mb(2)
                                                                      2
    Call YACOBIByRef(Ma(), Mb(), Mx())
    WS.Range("D14") = "繰り返し計算の回数"
    WS.Range("A13") = "ヤコビ法による方程式の解"
    WS.Cells(14, 5) = No
    WS.Cells(15, 4) = "Mx(0)="
    WS.Cells(16, 4) = "Mx(1)="
    WS.Cells(17, 4) = "Mx(2)="
    WS.Cells(15, 5) = Mx(0)
    WS.Cells(16, 5) = Mx(1)
    WS.Cells(17, 5) = Mx(2)
```

End Sub

上記のプログラムはこれまで学んだプログラムの文法を用いるとほとんど理解 できます。フローチャートに対応させて理解してみましょう。ここでは注意点と新し い事柄のみ説明します。

## ① 配列変数

このプログラムでは配列変数を使用しています。配列変数の概念は一連のデータを保存しておく引き出しでその引き出しに番号がついているものと考えてください(右図)。こ

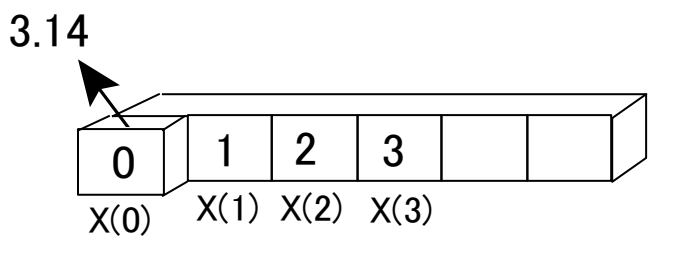

の配列変数は同じ属性を持つデータを入れることを前提としています。今回用いる行列のデータはその趣旨に非常に合います。たとえば行列の各成分を変数で表すときにこれまでのように一つ一つ宣言しているときりがありませんし、汎

用性のあるプログラムを作ることは不可能です。というのも行列の大きさが3× 3とは決まっていませんし、どの様なサイズの行列を扱うか決まっていない場合 も多々あります。そのような場合にはプログラムが書けないことになります。②で 宣言されているのが配列です。例えば、

#### Dim X(10) as Double

配列の宣言はこれまで学んだ変数の宣言とほとんど同じです。異なる点は変数名に()が含まれていて、その中に数字が書かれている点です。この数字の意味は何個分のデータの箱を用意すればよいかということを意味します。この場合ですと10個の箱つまり、X(0)~X(9)まで用意されます。

配列はどのプログラム言語でも利用される非常に重要な事柄です。これなく してプログラムは書けないことになります。これの利点は同じ性質を持つデータ をひとまとめにして扱うことができるだけでなく、配列のインデックス(括弧内の数 字)を変数としてあつかうことができる点です。例えば下のような命令です。

| For i = 0 To N - 1 |  |
|--------------------|--|
| Mx(i) = 0          |  |
| Next               |  |

このプログラムは繰り返しの命令ですが、繰り返し変数はiです。この繰り返し変数は0から N-1 間で変化します。この繰り返し変数が配列のインデックスとして 指定されています。例えば N=3とすると次のように実行されます。

| i | 実行      |
|---|---------|
| 0 | Mx(0)=0 |
| 1 | Mx(1)=0 |
| 2 | Mx(2)=0 |

3回くらいの繰り返しなら、直接書いてもたいしたことはありませんが、100回、1 000回となると直接書くことは現実的ではありません。配列の有効性が発揮されます。

配列は1次元だけでなく、多次 元配列も用いることができます。多 次元配列の定義は次の通りで す。

#### Dim X(10,10) as Double

これは2次元配列の例です。2次 元配列はこれこそ表のような表し方

|   | $ \leq $ |    |        |        |        |        |        | $ \ge $ |
|---|----------|----|--------|--------|--------|--------|--------|---------|
| X | (0,0)    |    | X(0,1) | X(0,2) | X(0,3) | X(0,4) | X(0,5) |         |
|   | X(1,     | 0) | X(1,1) | X(1,2) | X(1,3) | X(1,4) | X(1,5) |         |
|   | X(2,     | 0) | X(2,1) | X(2,2) | X(2,3) | X(2,4) | X(2,5) |         |
|   | X(3,     | 0) | X(3,1) | X(3,2) | X(3,3) | X(3,4) | X(3,5) |         |

です。配列のインデックスは2つあり、右図のようなイメージを持ってください。これはまさに行列そのものです。行列の成分を示すときにインデックスでそのまま指

定することができます。2次元配列だけでなく3次元、4次元と次元を増やすことが可能です。ただし、次元数(最大60次元)が増えると急速に必要なメモリの量も増えます。

② サブプロシージャの呼び出し

ヤコビ法の部分は次のように呼び出されています。

### Call YACOBIByRef(Ma(),Mb(),Mx())

この命令で、Call というのがサブプロシージャの呼び出しを行っています。 YACOBIByRef はプロシージャの作成で指定した名前です。一方で呼び出さ れるプロシージャの先頭行は次のようになっています。 Public Sub YACOBIByRef(Na() As Double, Nb() As Double, Nx() As Double) 括弧の中は数値の受け渡しを行っています。それぞれの色に対応した部分が プロシージャ間で受け渡されます。

# Call YACOBIByRef(Ma(),Mb(),Mx())

サブプロシージャ内では与えられた係数を用いてヤコビ法の計算を行います。 ここでは前回勉強した繰り返しが多用されています。特に、ループi、ループj、 ループkは多重ループになっています。

For i = 0 To Max - 1  
For j = 0 To N - 1  
For k = 0 To N - 1  
If k 
$$\langle \rangle$$
 j Then AA = AA - Na(j, k) \* xx(k)  
Next  
Next  
Next  
Next